## Saving a Project

To save your project to disk, choose Save from the File menu. The first time you save a project standard "save file" dialog box will appear for you to name the project. Type in the name, select the folder where you want the project to be saved and press "return" or click "OK". Each save thereafter will update any changes to the current project file.

To save a project to under a new name and/or to a different location, choose Save as from the File menu.